附件

## 茅台学院学生评教学生端操作指南

一、评价操作流程

第一步:进入评价系统

推荐使用【爱茅院 app】:通过爱茅院 app,登录账号后, 在应用中心找到评价系统。(或通过应用中心中的【教务系统 (新)】,进入【评价系统】)

(网页端: <u>https://jwxt.mtxy.edu.cn/jwydd/yjw/pages/login/home.html</u> 通过网页打开链接后,登录账号,点击【评价系统】,后续流程 同 app 端。)

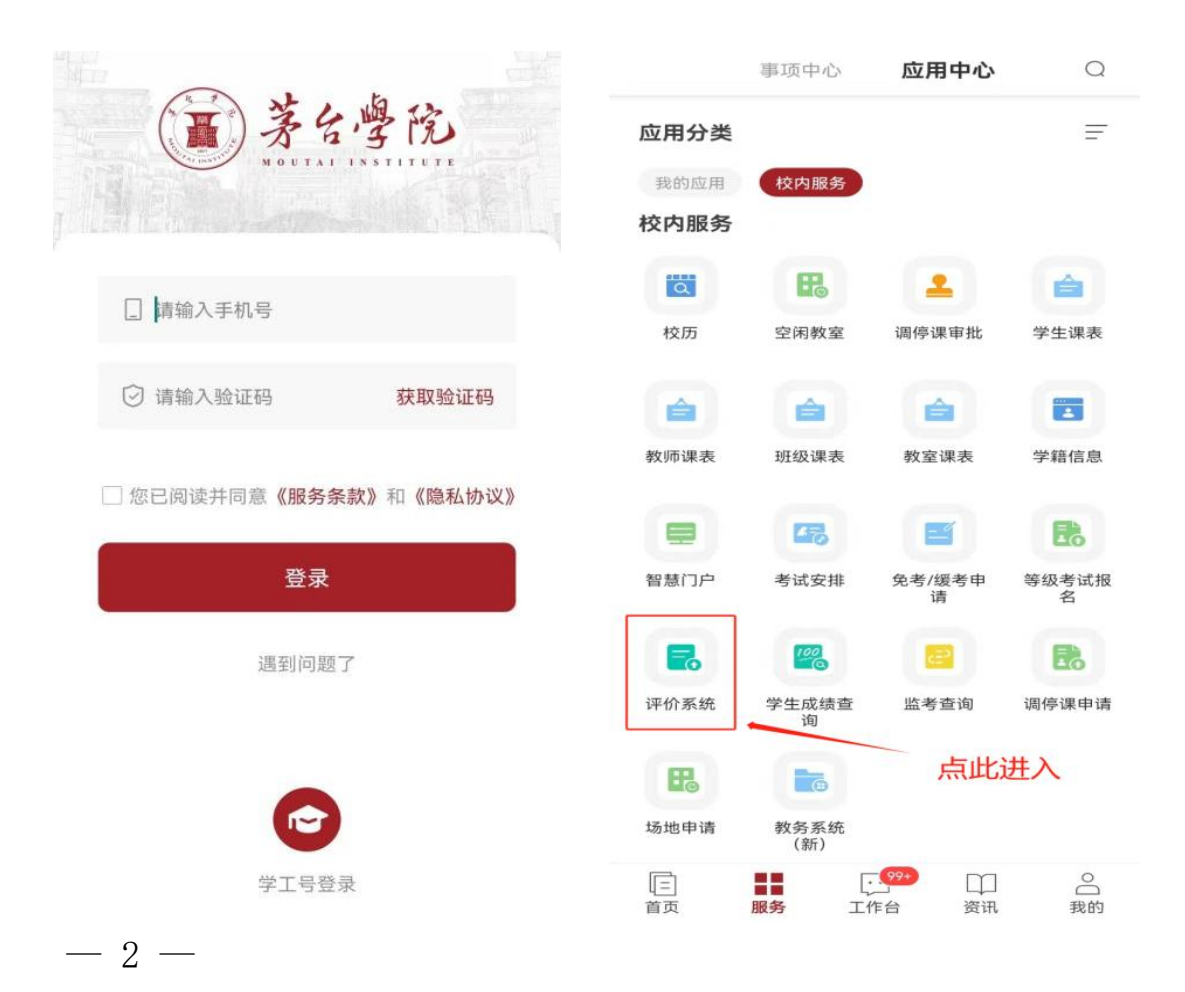

## 第二步:进行学生评教

进入"任务评价"页面,选择要求完成评价的当前批次任务, 点击待评价状态课程卡片中的"评价"按钮,从课程卡片中点击 "去评价"进入详细的指标打分页面,把必填项选完之后,点击"提 交"即可完成评价。

| 任务评价 2. 选择需评价的批次 ↓                                                                                                    | く 评价详情                                                                                                    |
|----------------------------------------------------------------------------------------------------|----------------------------------------------------------------------------------------------------|
| 2023-2024-1学生评教                                                                                                    | <sup>待评价</sup><br>思想政治理论课 07000453/贵州省情                                                                                                    |
| 待评价 <sup>18</sup> 已评价 已逾期                                                                                                | <ul> <li>● 4,5,6周</li> <li>● </li> <li>○ </li> <li>○ </li> <l< th=""></l<></ul> |
| 待评价<br>思想政治理论课 07000453/贵州省情 ④ 4,5,6周                                                                                    | 2 <sub>张映梅</sub><br>4. 对详细的指标进行打分后,点击提交                                                                                                    |
| <ul> <li>♀ 环境科学与工程231班</li> <li>♀ 张映梅 3. 逐一评价【待评价】的课程</li> <li>截止时间: 2023-12-15</li> <li>★</li> </ul>                    | 1.课程育人<br>老师讲课随时关注我们的反应,善于 0<br>结合科学精神、奋斗精神、爱国精神<br>进行讲授,传导正确价值观,引导我<br>们学习,效果很好。                                                                                                    |
| 1. 点击任务评价       街平价         限定选修课       42002600/大学生职业         目       「●         酸堂评价       (第)         (協評价)       (第) | 符合       暂存                                                                                                    |

## <u> 第三步: 查看评价和修改</u>

"已评价"页面找到已评价卡片,如有修改的需求,可在有效 期内进行撤回重评,撤回之后的卡片会回到待评价页面,变成暂 存状态。

| 任务评价                                                                        | 任务评价                                                                      |
|-----------------------------------------------------------------------------|---------------------------------------------------------------------------|
| 2023-2024-1学生期末评教                                                           | 2023-2024-1学生期末评教                                                         |
| 待评价 3 已评价 已逾期                                                               | 待评价 9 已评价 已逾期                                                             |
| 公共必修课 1910111/思想道德与法<br>治1                                                  | 公共必修课 1910111/思想道德与法<br>治1                                                |
| ④ 2,3,4周                                                                    | <b>(</b> ) 2,3,4周                                                         |
| ♀ 思想道德与法治1001班                                                              | 2、思想道德与法治1001班                                                            |
| A 谢晓光                                                                       | ♀ 谢晓光                                                                     |
| <ul> <li>● 评价总分: 76.00</li> <li>撤回重评</li> <li>查看详情</li> </ul>               | 截止时间: 2024-01-31                                                          |
| C共必修课 1910031/形势与政策1                                                        | 传评价<br>专业必修课 1231011/英语口语1                                                |
| <b>⑤</b> 2,3,4周                                                             | ④ 2,3,4周                                                                  |
| 2、形势与政策1001班                                                                | 2023商务英语01班                                                               |
| 正         二         〇           開盤:平价         任务:平价         评价反馈         我的 | 正         二         〇           随堂评价         任务评价         评价反馈         我的 |

二、评价反馈

学生在学生评教中填写的建议,会匿名反馈给教师(教师端显示匿名),教师可查看之后对学生的意见进行回复。

| 评价反馈                                                                                       |
|--------------------------------------------------------------------------------------------|
| 全部反馈 🔍                                                                                     |
| <ul> <li>● 第9周/周一/第8节</li> <li>● 乐教101</li> <li>&gt; 刘婉玲</li> <li>● 评价总分: 90.00</li> </ul> |
| 李淼<br>1、课堂内容充实,简单明了,使学生<br>能够轻轻松松掌握知识。                                                     |
| <b>刘婉玲</b><br>2023-10-25 17:21:38<br>感谢同学的反馈,后面会继续加强的,<br>感谢!                              |
| 专业必修课     1231041/商务英语视听       □     ○                                                     |

三、我的任务评价

(一)任务评价进度(信息员独有功能)

学生信息员可进入"任务评价进度"模块,选择自己所负责的 教学之一卡片,点击进入进度详情,全选未评价学生进行一键提 醒。

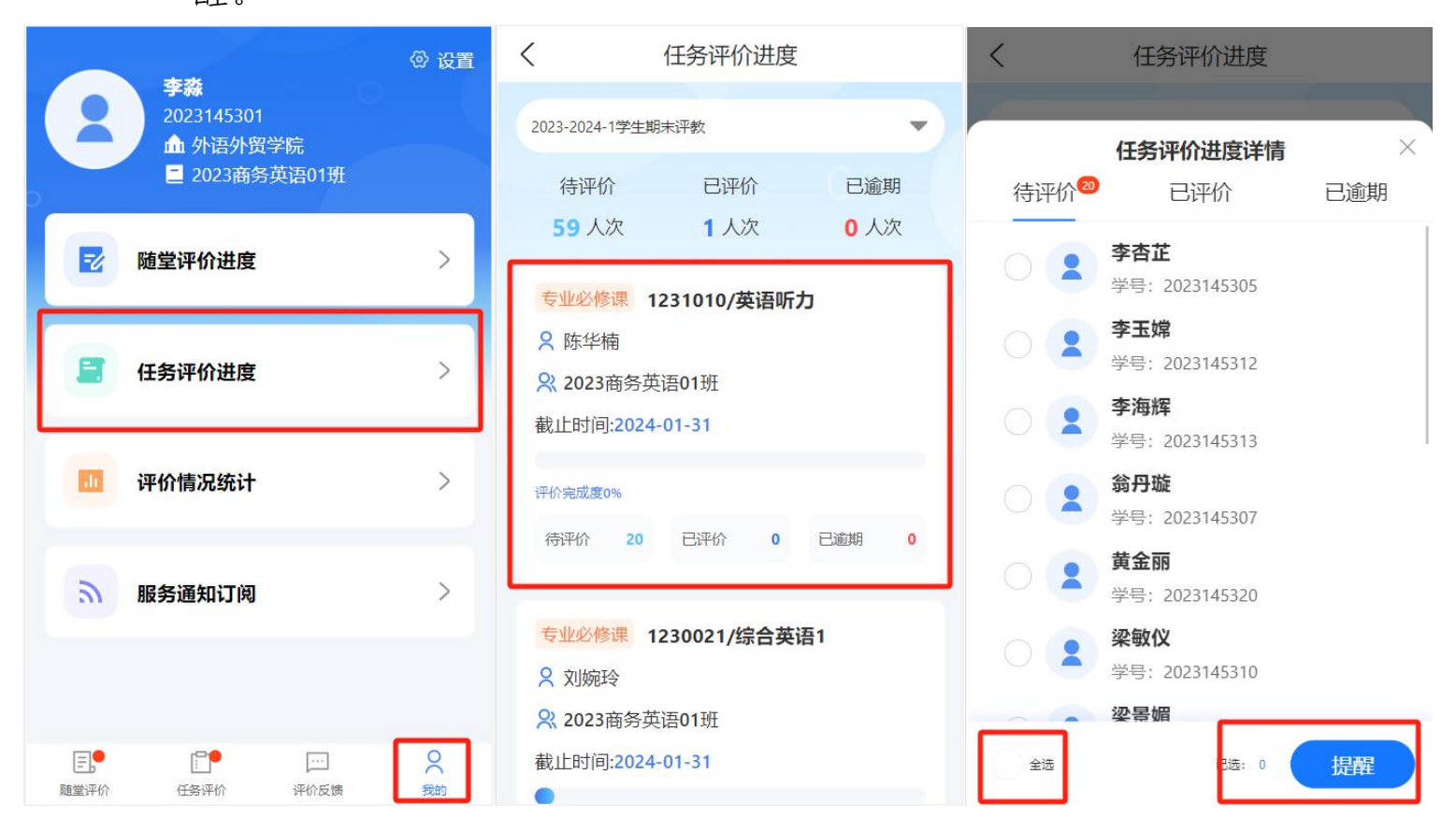

(二) 评价情况统计

学生可通过"我的-评价情况统计"卡片进入个人评教师的数 据统计页面。

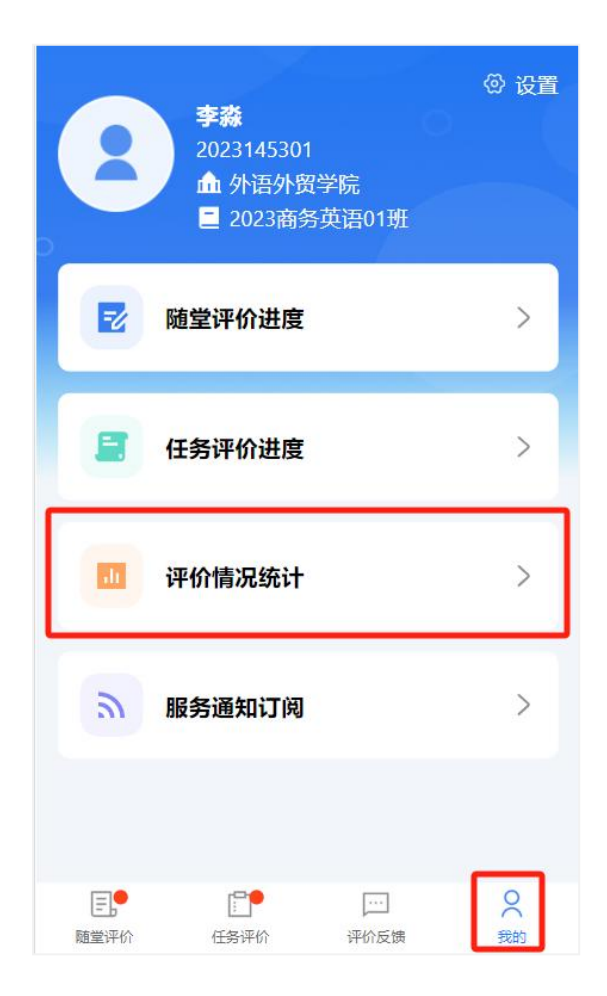

| く 评价情况统计       |                                           |
|----------------|-------------------------------------------|
| € 2023-2024第 • | ▼ 随堂评价 ▼                                  |
| ■ 评价次数<br>7    | ▲ 评价教师数<br>7                              |
|                | <ul> <li>平均打分</li> <li>82.43</li> </ul>   |
| <b>职称分布</b>    | 1<br>1<br>2<br>3                          |
| 等级分布           | <ul><li>■ 优秀 2人</li><li>■ 良好 2人</li></ul> |